Staj Başvuru Formunuzu doldururken aşağıdaki bilgilendirmelerden yararlanabilirsiniz:

# <u>Kişisel Bilgiler Sayfası</u>

Bu sayfaya fotoğrafınızı yükleyiniz.

Sayfada sorulan kutucuklara tik atmanız durumunda ilgili belgeyi sayfada işaret edilen kısma yüklemeniz beklenmektedir.

## <u>Eğitim Bilgileri Sayfası</u>

**Dönem sorusu** kısmında hazırlık sınıfı hariç lisans eğitiminize başladığınızdan itibaren kaçıncı döneminizde olduğunuz sorulmaktadır. Örneğin 3. sınıfın 2. döneminde iseniz döneminizi 6 olarak girebilirsiniz.

Döneminizi hatalı girmeniz soruna yol açmayacaktır.

### Tercih Bilgileri Sayfası

**"Başvuru sonrası tercih beyanında bulunacağım."** şıkkına tik atınız. Tik attığınızda **"Tercih Listesi"** sorusu kalkacaktır.

Aynı eğitim programında (Lisans, Yüksek Lisans, Doktora) daha önce Erasmus Programından hibeli veya hibesiz /Öğrenim veya Staj Hareketliliği kapsamında yararlandı iseniz **Erasmus Değişim Programlarından daha önce yararlandınız mı?** sorusunun cevap kutucuğuna tik atınız. Cevabı hatalı girmeniz soruna yol açmayacaktır. Ofisimiz zaten tüm öğrencilerin geçmiş Erasmus durumlarını kontrol edecektir. Ancak soruya doğru yanıt verilmesi düzeltme işlemini eleyeceğinden zaman tasarrufu sağlayacaktır.

"Dönem Tercihi" sorusunu boş bırakabilirsiniz.

#### Yabancı Dil Bilgileri Sayfası

Bu sayfada hiçbir soruya yanıt vermeyiniz. Doğrudan "İLERLE" tuşuna basınız.

#### <u>İletişim Bilgileri Sayfası</u>

Bu sayfada zorunlu alanları doldurunuz.

#### Belge Yükleme Sayfası

Kabul Mektubunuz varsa sayfada işaret edilen kısma mektubunuzu yüklemeniz beklenmektedir. Kabul Mektubunun yüklenmesi Başarı Puanınıza 10 Puan eklenmesini sağlayacaktır.

#### Onay Sayfası

Açılan sayfada bilgilerinizi gerektiği kadar kontrol ettikten sonra emin iseniz **BAŞVURUYU TAMAMLA** seçeneğine basmanız gerekmektedir. Aksi takdirde başvurunuz geçersiz sayılacaktır.

Eğer hatalı giriş yaptığınızı düşündüğünüz sayfalar varsa **BAŞVURUYU TAMAMLA** seçeneğine **basmadan önce GERİ** tuşu aracılığı ile ilgili sayfalara ulaşarak hatalı cevaplarınızı düzeltebilirsiniz. Başvuru Formunuzun doğruluğundan emin olduğunuzda son

başvuru tarihine kadar **BAŞVURUYU TAMAMLA** seçeneğine basmanız gerekmektedir. Son başvuru tarihinden sonra yapılan işlemler **GEÇERSİZ** olacaktır.

## **İPTAL ETME İŞLEMİ**

Staj Hareketliliği Programına başvuran öğrencilerimiz, başvurularını başvuru son tarihi olan 02 Nisan 2024 saat 11.30'a kadar sistemden **SİLEREK** iptal edebilirler.

02 Nisan 2024 saat 11.30 tarihinden sonra ise Nihai Staj Başarı Puanı Listesi açıklanana kadar İPTAL İŞLEMİ YAPILAMAZ. Liste açıklandıktan sonra dileyen öğrencilerimiz staj başvurularını iptal edebilirler.